Le programme Uninstall permet de supprimer tous les fichiers d'un programme sélectionné (y compris les fichiers .INF et .INI) qui ont été copiés sur votre disque dur lors de l'installation du programme. Uninstall permet également de supprimer les dossiers programme, les raccourcis et les entrées de la base de registres Windows.

Des messages et des invites s'affichent avant la suppression de tout fichier modifié par l'utilisateur, ce qui vous permet de décider si vous voulez supprimer le fichier. Vous pouvez exécuter à nouveau Uninstall jusqu'à ce que tous les fichiers associés à l'application soient supprimés.

Uninstall crée également un fichier journal et affiche les messages d'erreur, ce qui vous permet de suivre et de vérifier toute la procédure de désinstallation. Le fichier journal par défaut (nommé LOTUNIN.LOG) est créé dans le répertoire Windows.

**Remarque** N'oubliez pas de renommer le fichier journal si vous souhaitez conserver les informations qu'il contient. Dans le cas contraire, ce fichier sera écrasé lors de la prochaine exécution du programme Uninstall.

Pour poursuivre la désinstallation, cliquez sur Oui.

Pour annuler la procédure, cliquez sur Non.

Le programme Uninstall permet de supprimer tous les fichiers d'un programme sélectionné (y compris les fichiers .INF et .INI) qui ont été copiés sur votre disque dur lors de l'installation du programme. Uninstall permet également de supprimer les groupes de programmes, les icônes et les entrées de la base de registration Windows.

Des messages et des invites s'affichent avant la suppression de tout fichier modifié par l'utilisateur, ce qui vous permet de décider si vous voulez supprimer le fichier. Vous pouvez exécuter à nouveau Uninstall jusqu'à ce que tous les fichiers associés à l'application soient supprimés.

Uninstall crée également un fichier journal et affiche les messages d'erreur, ce qui vous permet de suivre et de vérifier toute la procédure de désinstallation. Le fichier journal par défaut (nommé LOTUNIN.LOG) est créé dans le répertoire Windows.

**Remarque** N'oubliez pas de renommer le fichier journal si vous souhaitez conserver les informations qu'il contient. Dans le cas contraire, ce fichier sera écrasé lors de la prochaine exécution du programme Uninstall.

Uninstall ne supprime pas les fichiers qui se trouvent dans vos dossiers de travail ou personnels, ni les fichiers qui ont été modifiés depuis leur installation. Les dossiers parents ne sont pas supprimés tant que tous les fichiers qu'ils contiennent n'ont pas été supprimés.

Pour poursuivre la désinstallation, cliquez sur Oui.

Pour annuler la procédure, cliquez sur Non.

Vous pouvez supprimer l'élément affiché dans la boîte de dialogue ou la conserver.

Pour conserver l'élément, cliquez sur Ignorer. L'élément et le dossier dans lequel il se trouve ne seront pas supprimés. Si un problème est signalé, corrigez-le, en supprimant par exemple manuellement l'élément affiché. Puis exécutez à nouveau Uninstall.

Pour supprimer l'élément, cliquez sur Supprimer. Avant de le supprimer, vous pouvez en vérifier le contenu ou le sauvegarder.

Uninstall n'a pas pu supprimer l'élément affiché. Cet élément est peut-être en cours d'utilisation, ou l'unité indiquée est introuvable, ou le chemin d'accès est erroné. Vous pouvez essayer à nouveau de le supprimer ou l'ignorer.

Pour essayer à nouveau de supprimer l'élément, cliquez sur Réessayer. Uninstall essaie à nouveau de supprimer l'élément.

Pour ignorer l'élément, cliquez sur Ignorer. Le programme Uninstall ne supprimera pas l'élément ni le dossier dans lequel il se trouve. Corrigez les problèmes signalés, par exemple en supprimant manuellement l'élément affiché. Puis exécutez à nouveau Uninstall.

Une erreur est survenue dans le programme Uninstall mais la suppression du programme indiqué peut continuer. Pour poursuivre la désinstallation, cliquez sur OK.

Pour interrompre Uninstall, cliquez sur Annuler.

Uninstall n'a pas complètement supprimé le produit. Veillez à ne pas réutiliser ce produit.

Pour terminer la suppression du produit, supprimez manuellement les fichiers, dossiers ou entrées de registres restants, ou exécutez à nouveau Uninstall.

Pour restaurer le produit afin de pouvoir l'utiliser à nouveau, réinstallez-le.

Pour réviser le statut du programme de désinstallation, consultez le fichier journal de sortie. Uninstall place le fichier journal de sortie par défaut (appelé LOTUNIN.LOG) dans le dossier Windows.

**Remarque** N'oubliez pas de renommer le fichier journal si vous souhaitez conserver ces informations. Dans le cas contraire, il sera écrasé lors de la prochaine exécution du programme Uninstall.

# Sélection des applications Lotus SmartSuite

Sélectionnez les applications Lotus SmartSuite 97 que vous souhaitez désinstaller.

Pour désinstaller une application SmartSuite 97, cliquez sur la case à cocher située à côté du produit concerné. Pour désinstaller intégralement SmartSuite 97 (l'ensemble des applications, des fichiers associés et des entrées de registres), cliquez sur la case à cocher associée à SmartSuite 97.0, puis sur OK.

Pour quitter le programme Uninstall, cliquez sur Annuler.